W celu wzięcia udziału w webinariach systemu MAK+ należy:

Uruchomić przeglądarkę internetową (najlepiej Chrome lub Firefox) i wpisać adres:

## webinaria.makplus.pl

## pojawi się ekran

|         |  |                                                                     |                                                                              | C                                           |    | ₫ Ō                   |
|---------|--|---------------------------------------------------------------------|------------------------------------------------------------------------------|---------------------------------------------|----|-----------------------|
|         |  | MAK+ YouTube Apple Developer Szukam<br>DOWNLOADS CONTACT US SUPPORT | książki MIK Baza NinA Allegro.pl Platforma bus                               | inessvoice.pl Aerial Media Pros Mapy Google | 14 | JOIN A MEETING LOG IN |
|         |  |                                                                     | Join a Meeting                                                               |                                             |    |                       |
|         |  |                                                                     | Please provide your email address<br>What name would you like Guests to see? |                                             |    |                       |
|         |  | Email Address *                                                     | Your email address                                                           |                                             |    |                       |
|         |  | Room Name *                                                         | webinaria.makplus                                                            |                                             |    |                       |
|         |  | Display Name *                                                      | Name you'd like to use                                                       |                                             |    | - A COLORING COLORING |
|         |  | PIN                                                                 | Enter the room's PIN                                                         |                                             |    | and the second        |
|         |  | Call Type                                                           | Join a Video Conference                                                      |                                             |    |                       |
| his and |  |                                                                     |                                                                              | Join the meeting                            |    |                       |
|         |  |                                                                     |                                                                              |                                             |    |                       |

© 2015 meetonvc. All rights reserved.

FAQs Quick Start Guide Technical Guide Privacy Policy Terms and Conditions Cookie Policy Help and Support

## Należy wypełnić wolne pola wg następującego wzoru:

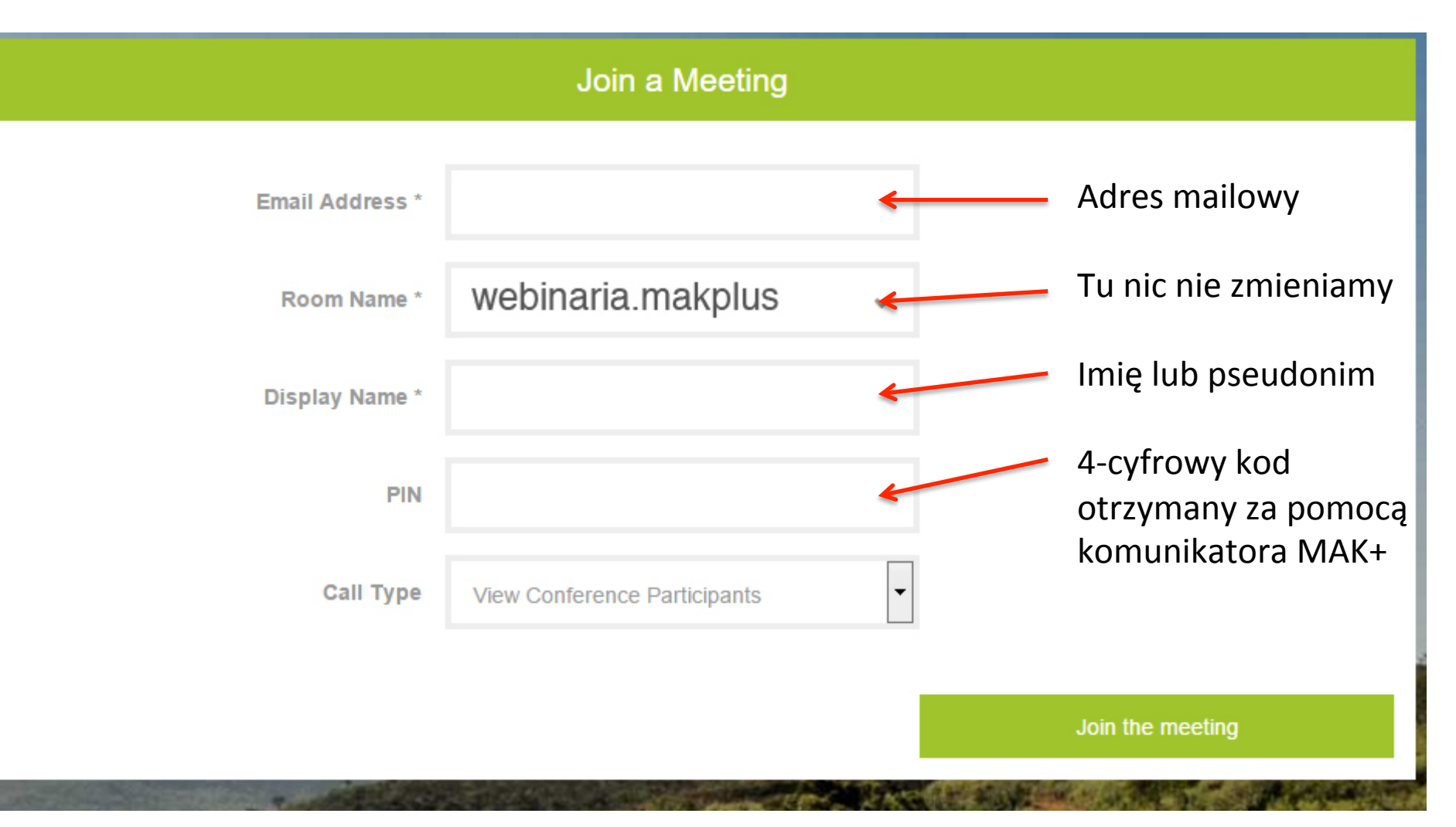

#### Join a Meeting Bardzo ważne! Email Address \* W tym menu należy wybrać opcję: webinaria.makplus Room Name \* "View Conference **Display Name \*** Participants" PIN View Conference Participants Туре Join the meeting

#### Join a Meeting Email Address \* webinaria.makplus Room Name \* **Display Name \*** PIN Call Type View Conference Participants Następnie klikamy w przycisk Join the meeting "Join the meeting)

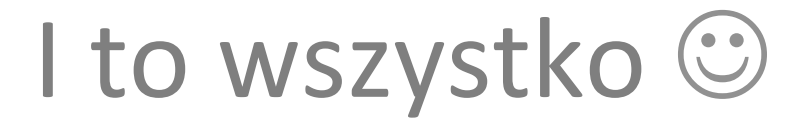

### Jeżeli zobaczycie Państwo taki obraz....

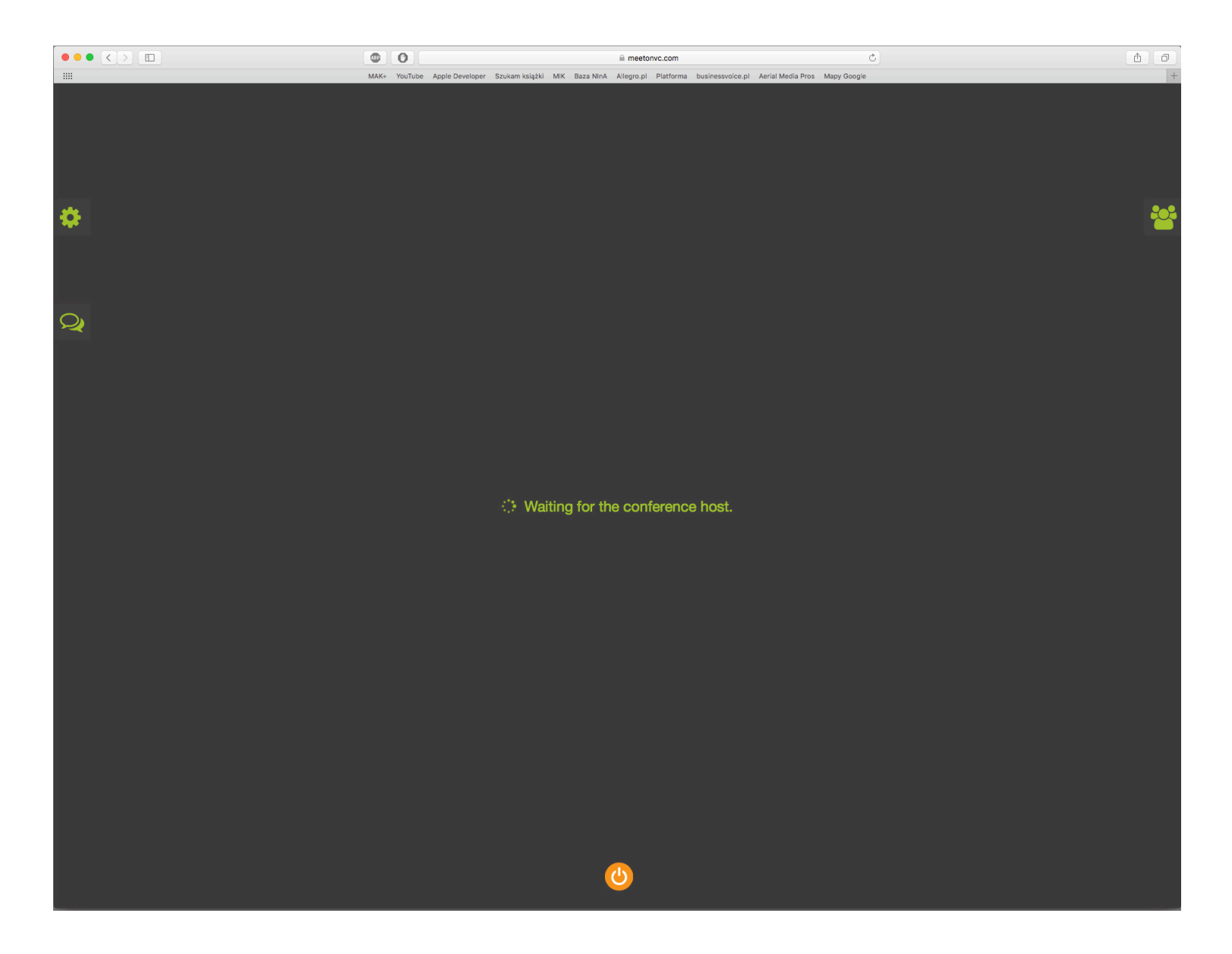

To znaczy, że podłączyliście się Państwo do webinariów przed godziną 11:00 i my nie zaczęliśmy jeszcze "nadawać" ⓒ

## Jeżeli natomiast przez kilka chwil mignie taki obraz

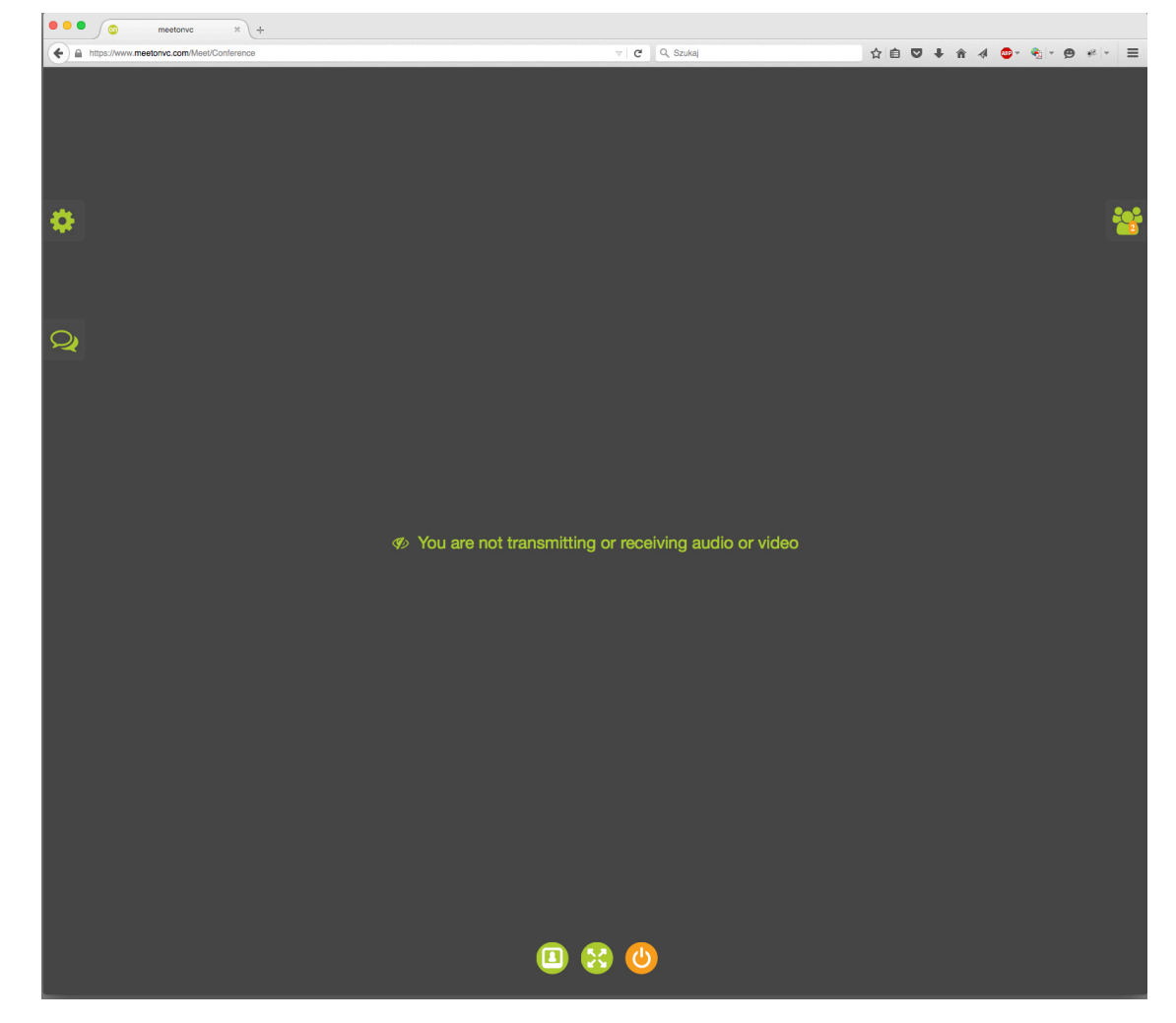

## A następnie pojawi się Kuba w otoczeniu książek.....

| Plus/find/show.html?nowos<br>szukam Ksiązki 😒 Admin-DEM<br>Moduł Operacj<br>Jesteś w: Katalog | 1&rzy_khw2=f&sekcja=k&izapisz_nowosc=1&idMain=1000002122461 @<br>@ WebMail<br>Tryb O programie<br>wanie   Książki   Szukaj w katalogu lokalnym                                                                                                    | Q. Szukoj<br>Dział: Brak działu<br>Ostatnia synchronizacja: 2015-10-30 16:13                                                                                                    |
|-----------------------------------------------------------------------------------------------|----------------------------------------------------------------------------------------------------|----------------------------------------------------------------------------------------------------|
| Żielona mila /                                                                                |                                                                                                    | ASOWY<br>SAFICZNY SZUKAJ lokalnie Participants Control Participants Control Participants Contro |
|                                                                                               | Autor       King, Stephen (1947- ).         Tytul       Zielona mila /         ISBN       83-88087-89-4         Miejsce wydania       Warszawa :         Wydawnictwo       Albatros,         Rok wydania       A. Kurylowicz, 2005.         Numer wydania       Wyd. 15 (10 w tej. ed.).         Objętość       414, [2] ;         Rozmiary       18 cm.         Hasła<br>przedmiotowe       Powieść amerykańska - 20 w. | <ul> <li>autor</li> <li>numer ISBN</li> <li>hasio przedmiotowe</li> <li>seria</li> <li>słowa kluczowe</li> <li>wszędzie</li> <li>szukaj dokładnie</li> <li>szukaj w Bazie Centralnej</li> <li>szukaj przez Z39.50</li> <li>ostatnio dodane</li> <li>ostatnio dodane do BC</li> </ul>                                                                                                    |
| MARC MOJA<br>MASKA                                                                            | Rodzaj woluminu: Lteratura piękna dla dorosłych V Zapisz<br>Nowość: Zapisz<br>Itworzony przez: mak w bibliotece MAK<br>ZALĄCZNIKI DODAJ DODAJ SZCZEGÓLY EDYTUJ PR.<br>BIB<br>OD DO KOSZYKA DODAJ SZCZEGÓLY EDYTUJ PR.<br>BIB                                                                                                    | filtrowanie biblioteka/dział   Biblioteka:   Biblioteka Instytut Książki DEMO Szkolenia i Warsztz   Dział:   Wszystkie   Zastosuj                                                                                                    |

# To znaczy, że trafiliście Państwo pod właściwy adres 😳

#### Udanych warsztatów!